Step 1: Click suppliers in the setup menu, enter the supplier ID, or use the lookup feature and click update.

| ALLDATA                | MANAGE | Online |          |     |
|------------------------|--------|--------|----------|-----|
| New Document Clear All | Home   | Work   | Schedule | WIP |
| CUSTOMER .             |        |        |          |     |
| VEHICLE                |        |        |          |     |
| SHOP DOCUMENTS         |        |        |          |     |
| VEHICLE INSPECTION     |        |        |          |     |
| ACCOUNTS .             |        |        |          |     |
| REPORTS >              |        |        |          |     |
| NVENTORY               |        |        |          |     |
| SETUP >                |        |        |          |     |
| Customer               |        |        |          |     |
| Vehicle                |        |        |          |     |
| Supplier               |        |        |          |     |
| Parts                  |        |        |          |     |
| Parts Inventory Import |        |        |          |     |

Step 2: Set up your supplier's catalog.

| MANAGE           | Unline                                                   |                                                                                              |                                                                                                    |                                                                                                    |
|------------------|----------------------------------------------------------|----------------------------------------------------------------------------------------------|----------------------------------------------------------------------------------------------------|----------------------------------------------------------------------------------------------------|
| Home             | Work                                                     | Schedule                                                                                     | WIP                                                                                                    |                                                                                                    |
| Supplier         | Setup                                                    |                                                                                              |                                                                                                    |                                                                                                    |
| Supplier ID      |                                                          | Phone (Sales)                                                                                |                                                                                                    | Supplier Account                                                                                                    |
| Name             |                                                          | Contact (Sales)                                                                              |                                                                                                    | Sage Account                                                                                                    |
| Address          |                                                          | Fax (Sales)                                                                                  |                                                                                                    | Minimum order value                                                                                                    |
|                  |                                                          | Email (Sales)                                                                                |                                                                                                    | Payment Terms                                                                                                    |
|                  |                                                          | Phone (Account)                                                                              |                                                                                                    | Order Type                                                                                                    |
| Country          |                                                          | Contact (Account                                                                             | t)                                                                                                    | Notes                                                                                                    |
| US V<br>Zip Code |                                                          | Fax (Account)                                                                                |                                                                                                    |                                                                                                    |
|                  | Lookup                                                   | Email (Account)                                                                              |                                                                                                    |                                                                                                    |
|                  |                                                          |                                                                                              |                                                                                                    |                                                                                                    |
|                  | Home Home Supplier ID Name Address Country US V Zip Code | MANAGE Online Home Work Supplier Setup Supplier ID Name Address Country US  2 jp Code Lookup | Work     Schedule       Home     Work     Schedule       Supplier Setup     Phone (Sales)       Name     Contact (Sales)       Name     Pax (Sales)       Address     Email (Sales)       Phone (Account)     Contact (Account)       Country     US ~       Lookup     Email (Account)       Email (Account)     Email (Account) | Home     Work     Schedule     WIP       Supplier Setup     Phone (Sales)       Name     Contact (Sales)       Name     Fax (Sales)       Address     Email (Sales)       Country     Contact (Account)       Us v     Zip Code       Lookup     Email (Account) |

Step 3: Make sure you have your credentials for Transend. This will be your username and password. Most often, your username will be your email address associated with your account. You may need to contact Transend support if you are unsure.

| To place an order, log in b | elow or create an account |
|-----------------------------|---------------------------|
| Email Address               |                           |
| Enter email address or user | name                      |
| This field is required.     |                           |
| Password                    |                           |
| Enter password              | 2                         |
| This field is required.     |                           |

Step 4: After your log-in credentials, you will select Transtar from the "Select Supplier" drop-down list and the "Catalog" drop-down menu. Click "Update" and you are ready to order parts from Transend through ALLDATA.

In this video, you will learn how to integrate Transend with ALLDATA.